# Open your my.portal Purchasing App – https://my.library.illinois.edu/purchasing/

## Updated 3/22/2024

My Purchases screen: List of current orders you have placed and their current statues.

#### To submit a reimbursement request, click the 'Create New Order' button.

| My Purcha       | ses Pick Up Queue(s)   |                                        |              |                          |                                    |                   |                       |  |
|-----------------|------------------------|----------------------------------------|--------------|--------------------------|------------------------------------|-------------------|-----------------------|--|
| Create          | low Order              |                                        |              |                          | Stat                               | us Key            | Description           |  |
| Cleatern        | lew older              |                                        |              |                          |                                    | Status            | Description           |  |
| Order<br>Number | Request Routed         | Vendor                                 | Total Amount | Date Requested           | Status<br>(Section)                | Tracking<br>#'(s) | Action                |  |
| Pending         | Materials Research Lab | Adorama Education and Public<br>Sector | \$13.50      | 7/17/2012 10:48:27<br>AM | Approved                           |                   | [View] [Cancel Order] |  |
| Pending         | Materials Research Lab |                                        |              | 7/16/2012 9:28:59 PM     | Approved                           |                   | [View] [Cancel Order] |  |
| 1744            | Materials Research Lab |                                        |              | 7/16/2012 9:28:08 PM     | Processed                          |                   | [View]                |  |
| Pending         | Physics                | Bangs Laboratories Inc                 |              |                          | Initiated<br>(Personal Information | ))                | [Continue] [Delete]   |  |

# New Orders Step through Purchasing Wizard – completed either by student, Faculty or Staff

## **Personal Information section:**

You will see your name in the drop down list in addition to users that have set you up as a Proxy.

| Purchasing - Order             |                                                                                                    |
|--------------------------------|----------------------------------------------------------------------------------------------------|
| 1 Personal Information 2 Accou | nt Information $ angle$ 3 Vendor Information $ angle$ 4 Items $ angle$ 5 Delivery Information $ angle$ 6 Review & Submit $ angle$ 7 Request Completed $ angle$ |
| Requestor Name                 | Parks, Gregory W 👻                                                                                                    |
| Phone                          | (217)351-2080                                                                                                    |
| Principal Invesigator (netID)  | kbwillia                                                                                                    |
| Continue                       |                                                                                                    |

### Account Information section:

Requestors have the ability to pick from your accounts assigned into you in Chart of Accounts. Otherwise please enter an account number you have been instructed to use for the purchase. When entered click ADD so that it loads. You may add multiple CFOPs if you plan to split the expense.

| Purchasi     | ing - Order    |                                  |                                  |                                        | 1000                                        | 11111                              |           | 0.000    |            |               | 0.995    |
|--------------|----------------|----------------------------------|----------------------------------|----------------------------------------|---------------------------------------------|------------------------------------|-----------|----------|------------|---------------|----------|
| 1 Perso      | nal informatio | an 2 Account                     | Information                      | 3 Vendor Inf                           | formation 4 Ite                             | ms 5 Delivery I                    | nformatio | n 6 Revi | w & Submit | 7 Request Com | pleted ) |
| View My      | Accounts or    | manually enter a                 | n account bel                    | ow:                                    |                                             |                                    |           |          |            |               |          |
| Chart        | Fund           | Organization                     | Account                          | Program                                | Activity                                    | Split                              | Valid     | Action   |            |               |          |
|              |                |                                  |                                  |                                        |                                             |                                    |           | Add      |            |               |          |
| 1            | 611706         | 540000                           |                                  | 191300                                 |                                             |                                    | Yes       | ×        |            |               |          |
|              |                |                                  |                                  |                                        |                                             |                                    |           |          |            |               |          |
|              | ,              | The account<br>Please choose whi | : number prov<br>ich unit's busi | ided is from a un<br>ness office shoul | nit that is not using<br>d receive your req | the system!<br>uest for processing |           |          |            |               |          |
| I<br>Any Fab | ricated        |                                  |                                  |                                        |                                             |                                    |           |          |            |               |          |
| Equipme      | int            |                                  |                                  |                                        |                                             |                                    |           |          |            |               |          |
| Tes          | NO             |                                  |                                  |                                        |                                             |                                    |           |          |            |               |          |
| Continu      | e              |                                  |                                  |                                        |                                             |                                    |           |          |            |               |          |

After the C-FOP is added, a yellow box will appear below. Choose from the drop-down box in yellow, based on the first three digits of the Organization code:

- 396 Mortenson
- 540 Library Administration
- 600 Library Research & Publication
- 668 Library
- 795 Library Collections/Support

Click CONTINUE

### Vendor section:

Choose "Add a New Vendor" and enter your Name under the Vendor field

| Purchasing - Order                                              |                       |                      |         |                        |                   |                                    |
|-----------------------------------------------------------------|-----------------------|----------------------|---------|------------------------|-------------------|------------------------------------|
| 1 Personal Information $ ight angle$                            | 2 Account Information | 3 Vendor Information | A Items | 5 Delivery Information | 6 Review & Submit | angle 7 Request Completed $ angle$ |
| Available Vendor Lists                                          | Vendors               |                      |         |                        |                   |                                    |
| Used on Previous Order                                          | vendor                |                      |         |                        |                   |                                    |
| <ul> <li>Departmental List</li> <li>Add a New Vendor</li> </ul> | Address               |                      |         |                        |                   |                                    |
|                                                                 | City                  | State                | Zip     |                        |                   |                                    |
|                                                                 | Country               | Phone                | Fax     |                        |                   |                                    |
|                                                                 | Uri                   |                      |         |                        |                   |                                    |
| Continue                                                        |                       |                      |         |                        |                   |                                    |

## Click CONTINUE

#### Items section:

Enter the items you would like to have reimbursed.

- In the "Catalog" field, i.e. "lodging, " "airfare," "car rental," ect.
- The units will be each.
- For Quantity enter 1, unless it's for per diem or mileage
- In the description field, give a description of the travel
- For Price enter the total amount of the receipt you will be uploading
- Click Add
- Repeat for other items. If Per Diem or Mileage, see below

#### For Per Diem

• Complete and upload Per Deim Request form\*\* located: <u>https://www.library.illinois.edu/staff/bhrsc-business-services/</u>

\*\*Meals that are provided to you during the course of your travel by the conference, event, host, or hotel must be deducted from the per diem. Breakfast included in your nightly rate at the hotel must be deducted. Please indicate below the meal(s) by date that were provided for you for proper record keeping.

- Enter "Per Diem" enter the Catalog field
- The units will be each.
- For Quantity enter the number of days you were gone
- Description: Enter "See Attached form"

- Enter \$59 in the Price field (Chrome River will calculate the amount based on departure date and time, return date and time and destination)
  - If you travel internationally and are seeking per diem, go to the US Department of State website (<u>https://aoprals.state.gov/web920/per\_diem.asp</u>) for the City and Country visited. Enter the amount from the M & IE Rate column in the Price field.
- Click Add

For Mileage

- Enter "Mileage" enter the Catalog field
- The units will be each.
- For Quantity enter the number of miles
- In Description, list the both the departure address and the address that was travel to.
- Enter \$0.655 in the Price field for travel per to 12/31/23. For travel after 1/1/24, enter \$0.67(Chrome River will calculate the amount based on departure address and the address that was travel to.)
- Click Add

If you have more than one item, after clicking ADD enter information for next item; then click ADD again.

\*\*\*Please note foreign currencies, make a note in the description field the currency of the receipts. \*\*\*

\*\*\*\*\*If conference hotel was used, please upload proof of conference hotel as an attachment. \*\*\*\*\*

| Purchasing - Order     |                       |                    |              |            |               |           |           |
|------------------------|-----------------------|--------------------|--------------|------------|---------------|-----------|-----------|
| 1 Personal Information | 2 Account Information | 3 Vendor Informati | on 4 lt      | ems 5 Deli | very Informat | ion 6 Rev | iew & Sul |
|                        |                       |                    |              |            |               |           | Action    |
| Catalog/Part#          |                       | Units<br>each      |              | Quantity   | Price         |           | Add       |
| Description            |                       | N                  | ) Delivery E | xpected    |               |           |           |
| Item URL               |                       |                    |              |            |               |           |           |
|                        |                       |                    |              |            |               |           |           |
| Catalog/Part #         | Description           | Units              | Quantity     | Unit Price | Ext Price     | Delivery  |           |
| Hotel                  |                       | each               | 1            | \$1,000.00 | \$1,000.00    | Yes       | Edit X    |
| airfare                |                       | each               | 1            | \$566.00   | \$566.00      | Yes       | Edit X    |
| Totals                 |                       |                    | 2            |            | \$1,566.00    |           |           |

### Items section: Upload

Upload all your receipts and approvals individually as Reference Material. This will allow the Business Office to review the documents easily.

| Purchasing - Order                                                                               |                       |
|--------------------------------------------------------------------------------------------------|-----------------------|
| 1 Personal Information 2 Account Information 3 Vendor Information 4 Items 5 Delivery Information | ation 6 Review & Subm |
|                                                                                                  |                       |
| Documents Uploads                                                                                |                       |
| File Name File Type                                                                              | Action                |
| Type: Reference Material   Browse No file selected.  Upload                                      |                       |
| Continue Items                                                                                   |                       |

# **Delivery Information Screen:**

# For Reimbursements requests, click the box next to "Other Address" and use your university address.

In order to continue to the next screen a Delivery Date Requested will need to be entered. Please use today's date.

| Purchasing - Order      |                       |                      | · · · · · ·    |                        |                   |
|-------------------------|-----------------------|----------------------|----------------|------------------------|-------------------|
| 1 Personal Information  | 2 Account Information | 3 Vendor Information | 4 <u>Items</u> | 5 Delivery Information | 6 Review & Submit |
| Delivery Information    |                       |                      |                |                        |                   |
| Ship To                 |                       | V Other (Off Comr    | ue Addroce)    |                        |                   |
|                         | A states a su         |                      | Jus Address)   |                        |                   |
|                         | Address:              |                      |                | 1                      |                   |
|                         |                       |                      |                |                        |                   |
|                         |                       |                      |                |                        |                   |
|                         |                       |                      |                |                        |                   |
|                         |                       |                      |                |                        |                   |
|                         |                       |                      | 11,            |                        |                   |
| Delivery Date Requested |                       |                      |                |                        |                   |
| Denvery Date Requested  |                       |                      |                |                        |                   |
| Shipping Type           | 1-5 Business D        | ays 🗸                |                |                        |                   |
| Comments/Special Instru | ictions               |                      |                |                        |                   |
|                         |                       |                      |                |                        |                   |
|                         |                       |                      |                |                        |                   |
|                         |                       |                      |                | /                      |                   |
|                         |                       |                      |                | ///.                   |                   |
| Pickup Proxies          | Enter one or mor      | e NetIDs             |                |                        |                   |
|                         |                       |                      |                |                        |                   |
|                         |                       |                      |                |                        |                   |
|                         |                       |                      |                |                        |                   |
| Continue                |                       |                      |                |                        |                   |

Click CONTINUE when done

#### **Review Screen:**

Review and Submit Request. If the amount is under the department threshold it will go to the business office to place the order. Otherwise, it will go to the PI/Owner of the account entered for approval.

\*\*\*If the Business Purpose box does not appear, please click "Revisit" in the Comments/Special Instructions area and enter a Business Purpose in the "Comments/Special Instructions" section.

| Purchasing - Or                                                       | der                                    |                       |                                 |                                                     |                                                                        |                                                               |              |           |            |               |                     |
|-----------------------------------------------------------------------|----------------------------------------|-----------------------|---------------------------------|-----------------------------------------------------|------------------------------------------------------------------------|---------------------------------------------------------------|--------------|-----------|------------|---------------|---------------------|
| 1 Personal Inf                                                        | formation                              | 2 Account Information | 3 Vendor Information            | 4 Items                                             | 5 Delive                                                               | ery Informatio                                                | on 6 Rev     | view & Su | ıbmit      | 7 Request C   | Completed $\rangle$ |
|                                                                       |                                        | Your order v          | vill be routed to the Materials | Researct                                            | n Lab Bus                                                              | iness Office.                                                 |              |           |            |               | Change              |
| Your Informatio                                                       | n                                      |                       | Revisit                         | Delive                                              | rv Informa                                                             | ation                                                         |              |           |            |               | Revisit             |
| Gregory W Park<br>(217)351-2080<br><b>PI:</b> Kristopher B            | s<br>Williams                          |                       |                                 | MRL S<br>104 S<br>Room<br>Urban<br>Date R<br>Shippi | hipping a<br>. Goodwir<br>190N<br>a, IL6180<br>Requested<br>ng Type: 1 | nd Receiving<br>Ave<br>1<br>1:<br>1:7/21/2012<br>1-5 Business | Days         |           |            |               |                     |
| Vendor Informa<br>Adorama Educa<br>42 West 18th St<br>New York, NY 10 | tion<br>ation and Pub<br>treet<br>0011 | lic Sector            | Revisit                         | Comm                                                | ients/Spe                                                              | cial Instruction                                              | ons          |           |            |               | Revisit             |
| Items                                                                 |                                        |                       |                                 |                                                     |                                                                        |                                                               |              |           |            |               | Revisit             |
| Catalog/Part #                                                        |                                        | Description           | Units                           | Qua                                                 | antity                                                                 |                                                               | Unit Price   |           | E          | kt Price      |                     |
| R34345                                                                |                                        | Paper                 | ea                              | 2                                                   |                                                                        |                                                               | \$5.25       |           | \$1        | 10.50         |                     |
| #2                                                                    |                                        | Pencil                | ea                              | 12                                                  |                                                                        |                                                               | \$0.25       |           | \$3        | 3.00          |                     |
| Documents Uni                                                         | oade                                   |                       | Povicit                         | Accou                                               | int Inform                                                             | ation                                                         |              |           |            |               | Povicit             |
| Type                                                                  | ouus                                   | File                  | TXEWISIT                        | Chart                                               | Fund                                                                   | Organization                                                  | Account      | Program   | Activity   | Split Type    | Value               |
| Price Quote                                                           | Untitled-1.p                           | ng                    |                                 | 1                                                   | 200250                                                                 | 22                                                            | Unknown      | 22        |            |               |                     |
| Project Descrip                                                       | ntion                                  |                       |                                 |                                                     |                                                                        | Please                                                        | e describe t | he purpos | se for buy | ving the good | 1 or service        |
| Submit Orde                                                           | r                                      |                       |                                 |                                                     |                                                                        |                                                               |              |           |            |               |                     |

## **Request Completed Screen:**

Done! Message will show letting user know where the order went - Business Office or Account Owner/User for approval.

| Purchasing - Order                                                                       |                                                |                          |              |                             |                   |                     |  |
|------------------------------------------------------------------------------------------|------------------------------------------------|--------------------------|--------------|-----------------------------|-------------------|---------------------|--|
|                                                                                          |                                                |                          |              |                             |                   |                     |  |
| 1 Personal Information                                                                   | 2 Account Information                          | 3 Vendor Information     | 4 Items      | 5 Delivery Information      | 6 Review & Submit | 7 Request Completed |  |
| Thank you for your order!<br>Your order has been sent to<br>notice on the status of your | o the Materials Research La<br>order by email. | ab Business Office. Once | your order h | as been placed, you receive | 9 a               |                     |  |

**Users can view the status of an order** and see the current status. In addition, the Requester will receive an email when each status is competed.

| rick op QL                                                                                                    |                                                                                  |                                        |              |                   |                                                                                                    |                                                                                                    |                                                                                                    |                                                      |                  |                         |                                            |      |
|----------------------------------------------------------------------------------------------------|----------------------------------------------------------------------------------|----------------------------------------|--------------|-------------------|----------------------------------------------------------------------------------------------------|----------------------------------------------------------------------------------------------------|----------------------------------------------------------------------------------------------------|------------------------------------------------------|------------------|-------------------------|--------------------------------------------|------|
| Order Status Tra                                                                                                    | acker                                                                            |                                        |              |                   |                                                                                                    |                                                                                                    |                                                                                                    |                                                      |                  |                         |                                            |      |
|                                                                                                    |                                                                                  | Reque                                  | est          |                   | Purc                                                                                                    | hase                                                                                                    |                                                                                                    |                                                      |                  | Delive                  | ery                                        |      |
|                                                                                                    | Requested                                                                        | ed                                     | Approved     | Proces            | sed                                                                                                    | Pu                                                                                                    | urchased                                                                                                 |                                                      | Received         |                         | Picke                                      | d-Up |
| Status                                                                                                    | Completed                                                                        | ed                                     | Completed    | Pendi             | ng                                                                                                    |                                                                                                    |                                                                                                    |                                                      |                  |                         |                                            |      |
| Date                                                                                                    | 7/17/2012                                                                        | 12                                     | 7/17/2012    |                   |                                                                                                    |                                                                                                    |                                                                                                    |                                                      |                  |                         |                                            |      |
| Time                                                                                                    | 10:48:27 A                                                                       | AM                                     | 10:48:27 AM  | 1                 |                                                                                                    |                                                                                                    |                                                                                                    |                                                      |                  |                         |                                            |      |
| Name                                                                                                    | Parks, Grego                                                                     | ory W                                  | Auto Approve | d                 |                                                                                                    |                                                                                                    |                                                                                                    |                                                      |                  |                         |                                            |      |
| (217)351-2080<br><b>PI:</b> Kristopher B                                                                                                    | Williams                                                                         |                                        |              |                   | MRL S<br>104 S<br>Room<br>Urbana<br>Date R<br>Shippi                                                         | hipping ai<br>Goodwin<br>190N<br>a, IL61801<br>equested<br>ig Type: 1                                                       | nd Receiving<br>Ave<br>: 7/21/2012<br>-5 Business                                                        | Days                                                 |                  |                         |                                            |      |
| (217)351-2080<br>PI: Kristopher B<br>Vendor Informat<br>Adorama Educa<br>42 West 18th St<br>New York, NY 10<br>Items                                                                                      | Williams<br>tion<br>tion and Public Sec<br>reet<br>1011                          | ector                                  |              |                   | MRL S<br>104 S<br>Room<br>Urbana<br>Date R<br>Shippin                                                        | hipping an<br>Goodwin<br>190N<br>1, IL61801<br>equested<br>1g Type: 1<br>ents/Spec                                          | nd Receiving<br>Ave<br>: 7/21/2012<br>-5 Business<br>cial Instructio                                     | Days<br>ons                                          |                  |                         |                                            |      |
| (217)351-2080<br>PI: Kristopher B<br>Vendor Informat<br>Adorama Educa<br>42 West 18th Str<br>New York, NY 10<br>Items<br>Catalog/Part #                                                                   | Williams<br>tion<br>tion and Public Ser<br>eet<br>1011<br>Der                    | ector                                  |              | Units             | MRL S<br>104 S<br>Room<br>Urbana<br>Date R<br>Shippi<br>Comm                                                 | hipping an<br>Goodwin<br>190N<br>I, IL61801<br>equested<br>Ig Type: 1<br>ents/Spec                                          | nd Receiving<br>Ave<br>: 7/21/2012<br>-5 Business<br>cial Instructio                                     | Days<br><b>ms</b><br>Unit Price                      |                  | E                       | xt Price                                   |      |
| (217)351-2080<br>PI: Kristopher B<br>Vendor Informal<br>Adorama Educa<br>42 West 18th Str<br>New York, NY 10<br>Items<br>Catalog/Part #<br>R34345                                                         | Williams<br>tion<br>tion and Public Ser<br>reet<br>1011<br>De:<br>Pa             | ector<br>escription<br>aper            |              | Units<br>ea       | MRL S<br>104 S<br>Room<br>Urbana<br>Date R<br>Shippi<br>Comm                                                 | hipping an<br>Goodwin<br>190N<br>I, IL61801<br>equested<br>Ig Type: 1<br>ents/Spec                                          | nd Receiving<br>Ave<br>: 7/21/2012<br>-5 Business<br>cial Instructio                                     | Days<br>ms<br>Unit Price<br>\$5.25                   |                  | E                       | Ext Price                                  |      |
| (217)351-2080<br>PI: Kristopher B<br>Vendor Informat<br>Adorama Educa<br>42 West 18th Str<br>New York, NY 10<br>Items<br>Catalog/Part #<br>R34345<br>#2                                                   | Williams<br>tion<br>tion and Public Ser<br>reet<br>1011<br>Der<br>Pa<br>Pa<br>Pa | ector<br>escription<br>'aper<br>encil  |              | Units<br>6a<br>6a | MRL S<br>104 S<br>Room<br>Urbana<br>Date R<br>Shippi<br>Comm                                                 | hipping ai<br>Goodwin<br>190N<br>a, IL61801<br>equested<br>Ig Type: 1<br>ents/Spec                                          | nd Receiving<br>Ave<br>: 7/21/2012<br>-5 Business<br>cial Instructio                                     | Unit Price<br>\$5.25<br>\$0.25                       |                  | E                       | ixt Price<br>10.50<br>3.00                 |      |
| (217)351-2080<br>PI: Kristopher B<br>Vendor Informat<br>Adorama Educa<br>42 West 18th St<br>New York, NY 10<br>Items<br>Catalog/Part #<br>R34345<br>#2                                                    | Williams<br>tion<br>tion and Public Ser<br>reet<br>011<br>Pa<br>Pa<br>Pe         | ector<br>escription<br>'aper<br>encil  |              | Units<br>ea<br>ea | MRL S<br>104 S<br>Room<br>Urban;<br>Date R<br>Shippi<br>Comm<br>Qua<br>2<br>12                               | hipping ai<br>Goodwin<br>190N<br>a, IL61801<br>equested<br>ig Type: 1<br>ents/Spee                                          | nd Receiving<br>Ave<br>: 7/21/2012<br>-5 Business<br>cial Instructio                                     | Days<br>ons<br>Unit Price<br>\$5.25<br>\$0.25        |                  | E<br>\$<br>\$           | ixt Price<br>10.50<br>3.00                 |      |
| (217)351-2080<br>PI: Kristopher B<br>Vendor Informat<br>Adorama Educa<br>42 West 18th Sth<br>New York, NY 10<br>Items<br>Catalog/Part #<br>R34345<br>#2<br>Documents Uplo                                 | Williams<br>tion<br>reet<br>011<br>Pa<br>Pa<br>bads                              | ector<br>escription<br>'aper<br>lencil | File         | Units<br>ea<br>ea | MRL S<br>104 S<br>Room<br>Urban:<br>Date R<br>Shippi<br>Comm<br>Qua<br>2<br>12<br>12                         | hipping ai<br>Goodwin<br>190N<br>a, IL61801<br>equested<br>ig Type: 1<br>ents/Spec<br>ntity                                 | nd Receiving<br>Ave<br>: 7/21/2012<br>-5 Business<br>cial Instruction                                    | Days<br>ons<br>Unit Price<br>\$5.25<br>\$0.25        | Program          | E<br>S<br>S             | ixt Price<br>10.50<br>3.00                 |      |
| (217)351-2080<br>PI: Kristopher B<br>Vendor Informat<br>Adorama Educa<br>42 West 18th Str<br>New York, NY 10<br>Items<br>Catalog/Part #<br>R34345<br>#2<br>Documents Upto<br>Type<br>Price Quote          | Williams tion tion and Public Ser reet 1011 Pe Pa Pa pads Untitled-1.png         | ector<br>escription<br>aper<br>encil   | File         | Units<br>ea<br>ea | MRL S<br>104 S<br>Room<br>Urbana<br>Date R<br>Shippin<br>Comm<br>Qua<br>2<br>12<br>12<br>Accou<br>Chart<br>1 | hipping ai<br>Goodwin<br>190N<br>a, IL61801<br>equested<br>ig Type: 1<br>ents/Spec<br>ntity<br>tt Informa<br>Fund<br>200250 | nd Receiving<br>Ave<br>1<br>: 7/21/2012<br>-5 Business<br>cial Instruction<br>cial Instruction<br>220001 | Unit Price<br>\$5.25<br>\$0.25<br>Account<br>Unknown | Program<br>2200  | E<br>S<br>S<br>Activity | Ext Price<br>10.50<br>3.00<br>y Split Type |      |
| (217)351-2080<br>PI: Kristopher B<br>Vendor Informat<br>Adorama Educa<br>42 West 18th Sth<br>New York, NY 10<br>Items<br>Catalog/Part #<br>R34345<br>#2<br>Documents Uplo<br>Type<br>Price Quote<br>Notes | Williams tion tion and Public Ser reet 011 Per Pa Pa Dads Untitled-1.png         | ector<br>escription<br>aper<br>encil   | File         | Units<br>ea<br>ea | MRL S<br>104 S<br>Room<br>Urban<br>Date R<br>Shippi<br>Comm<br>2<br>12<br>12<br>Accou<br>Chart<br>1          | hipping ai<br>Goodwin<br>190N<br>a, IL61801<br>equested<br>ng Type: 1<br>ents/Spec<br>ntity<br>t Informa<br>Fund<br>200250  | nd Receiving<br>Ave<br>: 7/21/2012<br>-5 Business<br>cial Instruction<br>cial Instruction<br>220001      | Unit Price<br>\$5.25<br>\$0.25<br>Account<br>Unknown | Program<br>2200: | E<br>S<br>S<br>Activity | ixt Price<br>10.50<br>3.00<br>7 Split Type |      |